## CUSTOMER GUIDE TO ONLINE CLEARANCE SHEET SUBMITTAL

1. First time Customers will need to click the "Setup New Login" click to set up a user account.

Contractors who have existing online accounts set up with St. Johns County Building Dept. may be able to use their existing login credentials. See below Login Screen:

| Cl                        | earancesheet Login |
|---------------------------|--------------------|
| LogName: [<br>Password: ] | Login              |
|                           | Setup New Login    |

2. Once signed in, Customers will be able to manage their existing applications view existing clearance sheet applications and submit new applications (Add Clrsht)

| Welcome DEBBIE WILLIS (DEBBIEWILLIS10) [       | Sign Out ] [My Pro     | file] [Return t   | o Public Query]                          |                                                      |                                                                                                  |                       |                      |                   |  |
|------------------------------------------------|------------------------|-------------------|------------------------------------------|------------------------------------------------------|--------------------------------------------------------------------------------------------------|-----------------------|----------------------|-------------------|--|
| Su county Sanang Separanent                    |                        |                   | 10 1 51 ····                             | D 10 10 10 10 10 10                                  |                                                                                                  |                       |                      |                   |  |
| An additional payment option is now available. | rou may pay for your p | permits using a c | redit card. <u>Please note</u>           | : Permits are not valid until                        | the payment process is completed.                                                                | 0.0                   |                      |                   |  |
| Dev Svc                                        | Rec Cnt: 1;            | Rec Cut: 13       |                                          |                                                      |                                                                                                  |                       |                      |                   |  |
| All                                            | ReqId Typ              | Cirsht            | PermitNo ParcelNo                        | ProjAddr                                             | Owner                                                                                            | CreatedDt             | SubmitDt             | RejectReason      |  |
| Bidg PlanLog<br>Initial(1)                     | 000516 R               |                   | 000100-000                               | 0 1096 OAKVALE RD                                    | WILLIAMS BENJAMIN S IV, LUANNE                                                                   | 3/11/2024 3:09:45 PM  |                      |                   |  |
|                                                | 000440 N               |                   | 000100-000                               | 0 1096 OAKVALE RD                                    | WILLIAMS BENJAMIN S IV, LUANNE                                                                   | 2/29/2024 6:17:35 PM  |                      |                   |  |
|                                                | 000438 N               | N2024-001164      | 000100-000                               | 0 1096 OAKVALE RD                                    | WILLIAMS BENJAMIN S IV, LUANNE                                                                   | 2/29/2024 5:33:13 PM  | 2/29/2024 5:47:32 PM | hcvbv fgjvfgd8fnj |  |
|                                                | 000400 R               |                   | 072253-151                               | 0 69 COVERED CREEK DR                                | ANDERSON WALTER G, STACEY L*                                                                     | 2/26/2024 11:07:24 AM |                      | test application  |  |
|                                                | 000300 S               |                   | 023840-001                               | 0 10587 US HIGHWAY 1 N                               | SHOPPES OF VALLEY RIDGE LLC                                                                      | 2/1/2024 12:29:55 PM  |                      |                   |  |
|                                                | 000297 S               |                   | 000000-000                               | 0                                                    |                                                                                                  | 2/1/2024 11:47:07 AM  |                      |                   |  |
|                                                | 000296 S               |                   | 000020-003                               | 0 103 CYPRESS LANDING                                | WEIGEL DAVID R, MARY MARGARET                                                                    | 2/1/2024 11:38:26 AM  |                      |                   |  |
|                                                | 000295 R               |                   | 000000-000                               | 0                                                    |                                                                                                  | 2/1/2024 11:31:46 AM  |                      |                   |  |
|                                                | 000233                 |                   | 000000-000                               | 0                                                    |                                                                                                  | 1/12/2024 12:50:32 PM |                      |                   |  |
|                                                | 000232 S               |                   | 000000-000                               | 0                                                    |                                                                                                  | 1/12/2024 12:50:05 PM |                      |                   |  |
|                                                | 000227 R               |                   | 000000-000                               | 0                                                    |                                                                                                  | 1/11/2024 12:19:38 PM |                      |                   |  |
|                                                | 000198 R               |                   |                                          | 69 COVERED CREEK DR                                  | ANDERSON WALTER G, STACEY L                                                                      | 1/4/2024 4:15:10 PM   |                      | b, jlvn           |  |
|                                                | 000186 R               | R2024-000034 -    | 000100-000                               | 0 1096 OAKVALE RD                                    | WILLIAMS BENJAMIN S IV, LUANNE                                                                   | 1/3/2024 3:10:18 PM   | 1/3/2024 3:13:31 PM  |                   |  |
|                                                |                        |                   | 10 U I I I I I I I I I I I I I I I I I I |                                                      |                                                                                                  |                       |                      | 0                 |  |
|                                                |                        |                   |                                          | <u>Development Se</u><br>Growth Mgmnt Onli<br>Planni | rvice Online Tech (Residential)<br>ne Tech (Muilti-Family - Comercial)<br>ing Online Tech (Sign) |                       |                      |                   |  |

3. To submit a new clearance sheet application, click Add Clrsht.

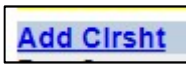

. The below input

screen will appear. Method of Payment is a drop down list. Credit Card will be the only option unless the customer has an escrow account. Select appropriate method of payment (no charge will be applied at this time. Prop Use (Proposed Use) is also a drop down list. Please select the appropriate proposed use for the clearance sheet you are submitting. Enter a Proposed Desc (Description). The parcel field must be typed in with no dashes. (Do not copy and Paste). The system will automatically place the dash. Press the tab key, and the system should auto-fill the remaining information.

Note: Review the Email field since this is the email address that will be used as the contact for the clearance sheet. The system will autofill whatever email address is listed in the user account profile. Change the email addresse, if needed, to the appropriate contact person email address for this application.

| Method Payment<br>Type<br>Proposed Desc |                                                                                | Prop Use                                          |
|-----------------------------------------|--------------------------------------------------------------------------------|---------------------------------------------------|
| Parcel                                  |                                                                                | Proj Addr                                         |
| Legal                                   |                                                                                |                                                   |
| Owner<br>Phone<br>City/State/Zip        |                                                                                | Phone                                             |
| Applicant<br>Addr<br>City/State/Zip     | DEBBIE WILLIS<br>4040 LEWIS SPEEDWAY ST. AUGUSTINE<br>ST. AUGUSTINE FL V 32084 | Phone 904 209-0609<br>Email will468@bellsouth.net |

4. Click Save. The system will return to the main page, and the clearance sheet you just saved will be listed. Click the ReqId for the clearance sheet you are working on. There should now be a section to upload documents. Any Document Type high-lighted in yellow is a required Document Type.

| Application Supporting Documents Site Plan           |
|------------------------------------------------------|
| elect Document to Upload: Choose File No file chosen |
| ick Document Type: 🗸 🗸                               |
| inter Document Description: Upload                   |
|                                                      |
|                                                      |
| reviously Oploaded Documents:                        |
| o Documents Uploded                                  |
|                                                      |

Click Upload. You will receive a pop-up notification that your document was uploaded.

Your Document was Successfully Uploaded.

<u>Note:</u> Do not use special characters, such as . or -, when naming the documents to upload into the system. Documents with special characters in the name may not upload.

5. Click Submit to submit the completed clearance sheet application to St. Johns County.

**Note:** Applicants who utilize an e-mail verification system will need to add the following St. Johns County departmental e-mail addresses to their white list: <a href="mailto:plandept@sjcfl.us">plandept@sjcfl.us</a>, <a href="mailto:gmdev@sjcfl.us">gmdev@sjcfl.us</a>, <a href="mailto:gmdev@sjcfl.us">gmdev@sjcfl.us</a>, <a href=